# Steps to Migrate and Login to RCMS Portal through Meri Pehchaan. <sup>User Manual</sup>

This user manual is represent Apply New Ration Card application online using Meri Pehchaan.

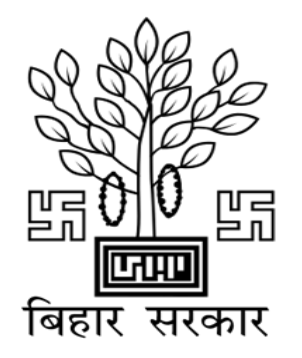

THIS USER MANUAL ONLY FOR REGISTERED USER ON RCMS PORTAL

## STEP -1

## Steps to Migrate Existing Registered user on Meri Pehchaan Portal

#### STEP-1

Open RCMS Online Portal site rconline.bihar.gov.in

#### STEP-2

Click on "Login" button to migrate/register/login with Meri Pehchaan

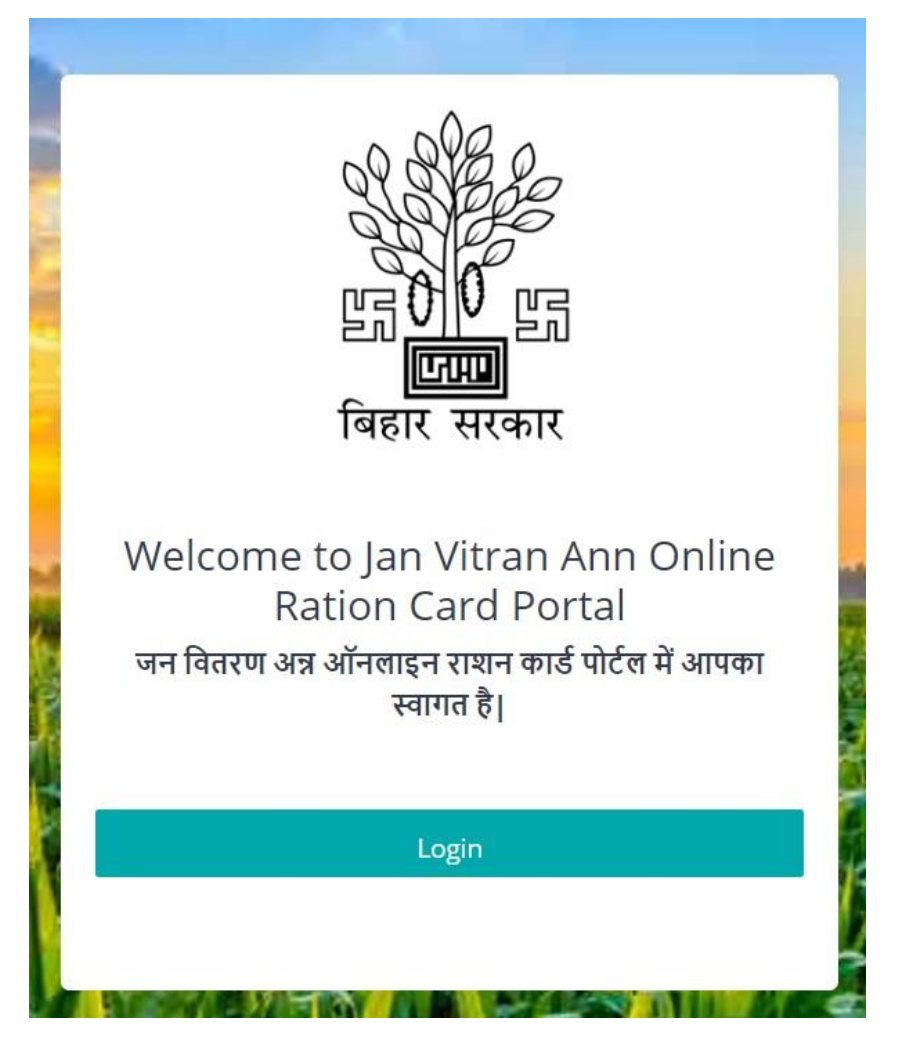

Enter existing login Id and password of RCMS online portal

| SINGLE SIGN-ON SERVICE                                   |                                                  |
|----------------------------------------------------------|--------------------------------------------------|
| Sign In to your account via JanParichay :                |                                                  |
| Username Mobile Others                                   |                                                  |
| Enter Mobile Number                                      |                                                  |
| RCMS-Password                                            |                                                  |
| Forget User Id Forgot Password                           |                                                  |
| Sign In                                                  |                                                  |
| Continue with                                            |                                                  |
| DigiLocker हैं प्रमाण<br>Government Users                |                                                  |
| OR CSC C Ketural Single<br>Control Single<br>Coming Soon |                                                  |
| G f O X in                                               |                                                  |
| New user? Sign up for MeriPehchaan                       | Do not use signup<br>(Sign Up का परयोग<br>करें ) |

#### **STEP-4**

When you will have entered valid login Id and password below screen will be appear. Click on "Migrate Account" button.

| Profile Migration                                                                                                    | ×       |                                                                                             |
|----------------------------------------------------------------------------------------------------|---------|---------------------------------------------------------------------------------------------|
| If you already have a JanParichay account, you can link with the<br>same or you can migrate with new JanParichay account.<br>Please choose one of the below options: |         |                                                                                             |
| Link Account Migrate Account                                                                                                    | ⊒₽>     | Kindly Use "Migrate Account" Button.<br>(किर्प्या "Migrate Account" बटन का प्रयोग<br>करें ) |
| Password *                                                                                                    |         |                                                                                             |
| Kindly do not use "Link Account" Button<br>(किर्प्या "Link Account" बटन का प्रयोग न                                                                                  | (क्यें) |                                                                                             |

After click on "Migrate Account" button Meri Pehchaan Registration form will be open. Enter valid mobile number to generate OTP by "Generate OTP" button and verify by the OTP by "Verify" button. After that fill all the details that required by the registration form check "term and condition" and click on below "Verify" button to complete registration procedure.

0

0

×

Ð

0

| Sign up for JanParichay                                                                    | Sign up for JanParichay                                                                    |
|--------------------------------------------------------------------------------------------|--------------------------------------------------------------------------------------------|
| MOBILE NUMBER *  Generate OTP                                                              | Mobile Number *                                                                            |
| FIRST NAME *                                                                               | Enter OTP Verify R                                                                         |
| 0                                                                                          | FIRST NAME *                                                                               |
| LAST NAME (Optional)                                                                       | LAST NAME (Optional)                                                                       |
| DATE OF BIRTH *                                                                            | DATE OF BIRTH *                                                                            |
| Select Gender *                                                                            | Select Gender *                                                                            |
| Suggested User Id *                                                                        | Suggested User Id *                                                                        |
| @janparichay.gov.in                                                                        | @janp                                                                                      |
| User Id is suffixed with <b>@janparichay.gov.in</b> , for ex<br>abc_123@janparichay.gov.in | User Id is suffixed with <b>@janparichay.gov.in</b> , for ex-<br>abc_123@janparchay.gov.in |
| PASSWORD *                                                                                 | PASSWORD *                                                                                 |
| CONFIRM PASSWORD *                                                                         | CONFIRM PASSWORD *                                                                         |
| * I accept Terms and Conditions                                                            | I accept Terms and Conditions                                                              |
|                                                                                            | Verify                                                                                     |

After successful registration on Meri Pehchaan portal below screen will appear, click on "Continue" button.

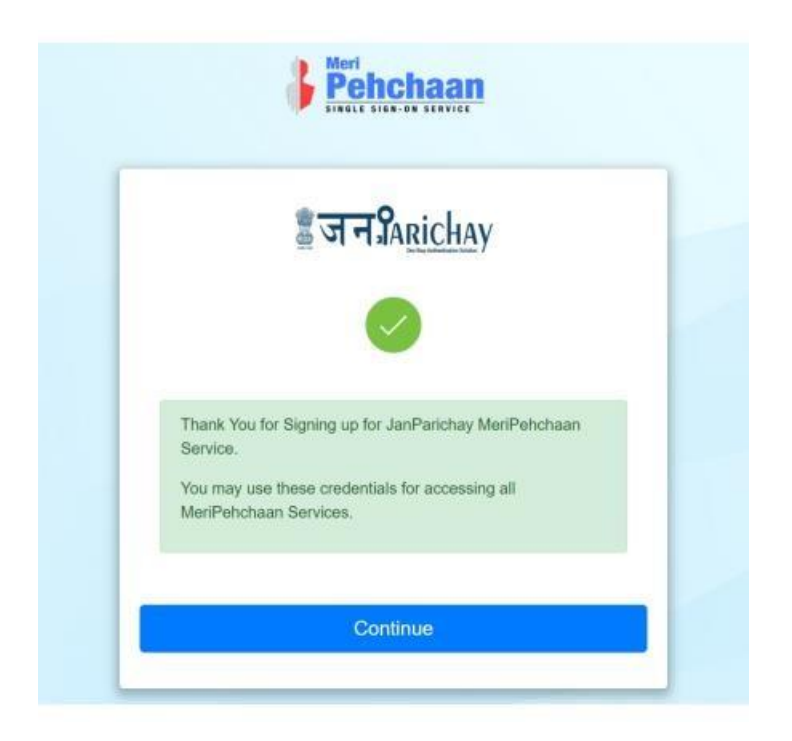

#### **STEP-7**

After clicking on "**Continue**" button below screen will appear then select "**Skip to Dashboard**"

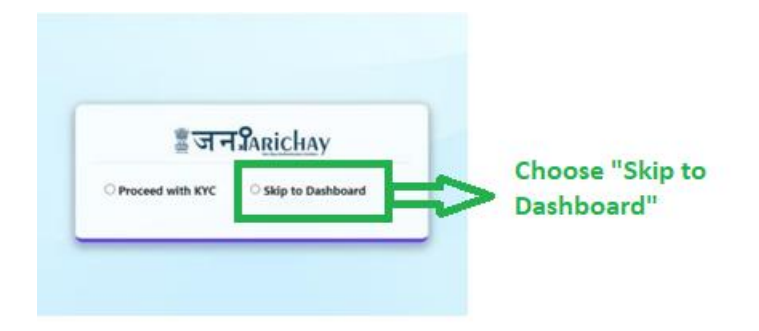

Next page will be the dashboard of Meri pehchaan

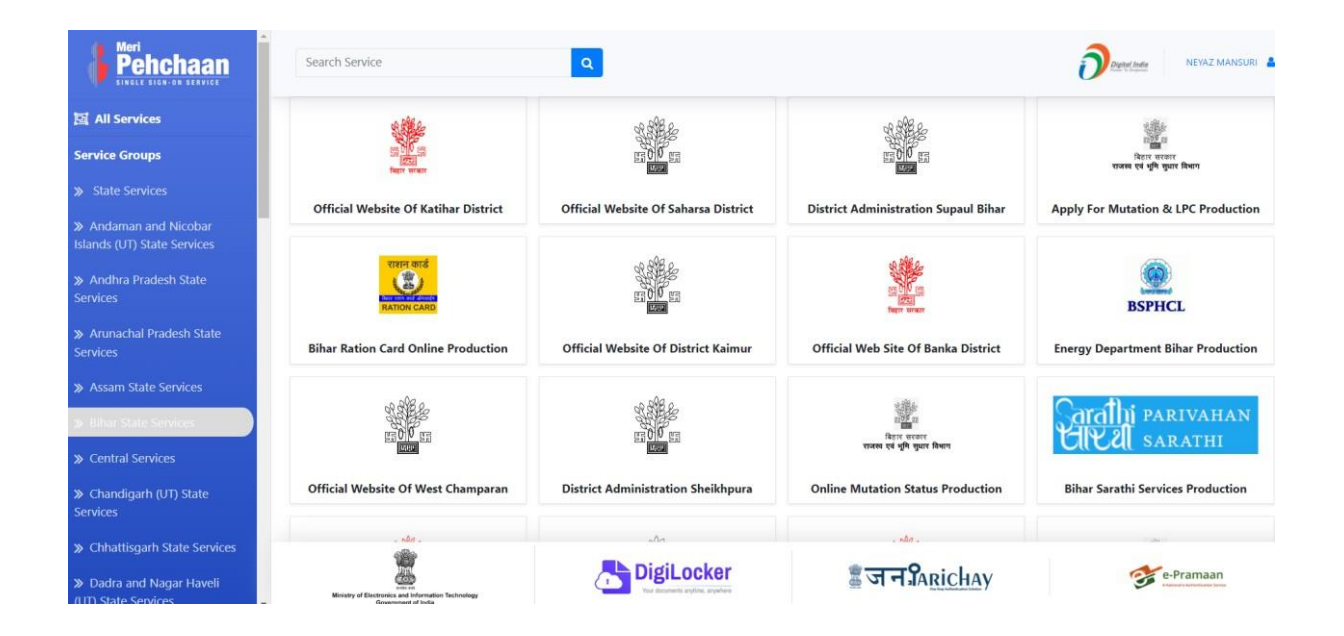

From above dashboard screen select "Bihar State Service" from left side navigation and select "Bihar Ration Card Online Production" as shown below-

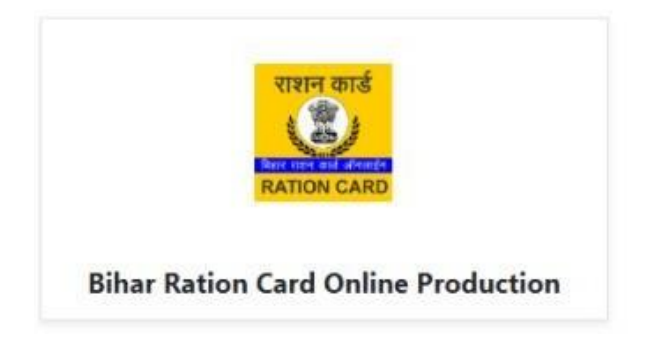

After click on dashboard above icon RCMS online portal will be open on your screen.

# STEP-2 – After Migration now you are ready to use RCMS portal.

### Steps to Login Registered user on RCMS

#### **STEP-1**

Open RCMS Online Portal site rconline.bihar.gov.in

#### **STEP-2**

Click on "Login" button to migrate/register/login with Meri Pehchaan

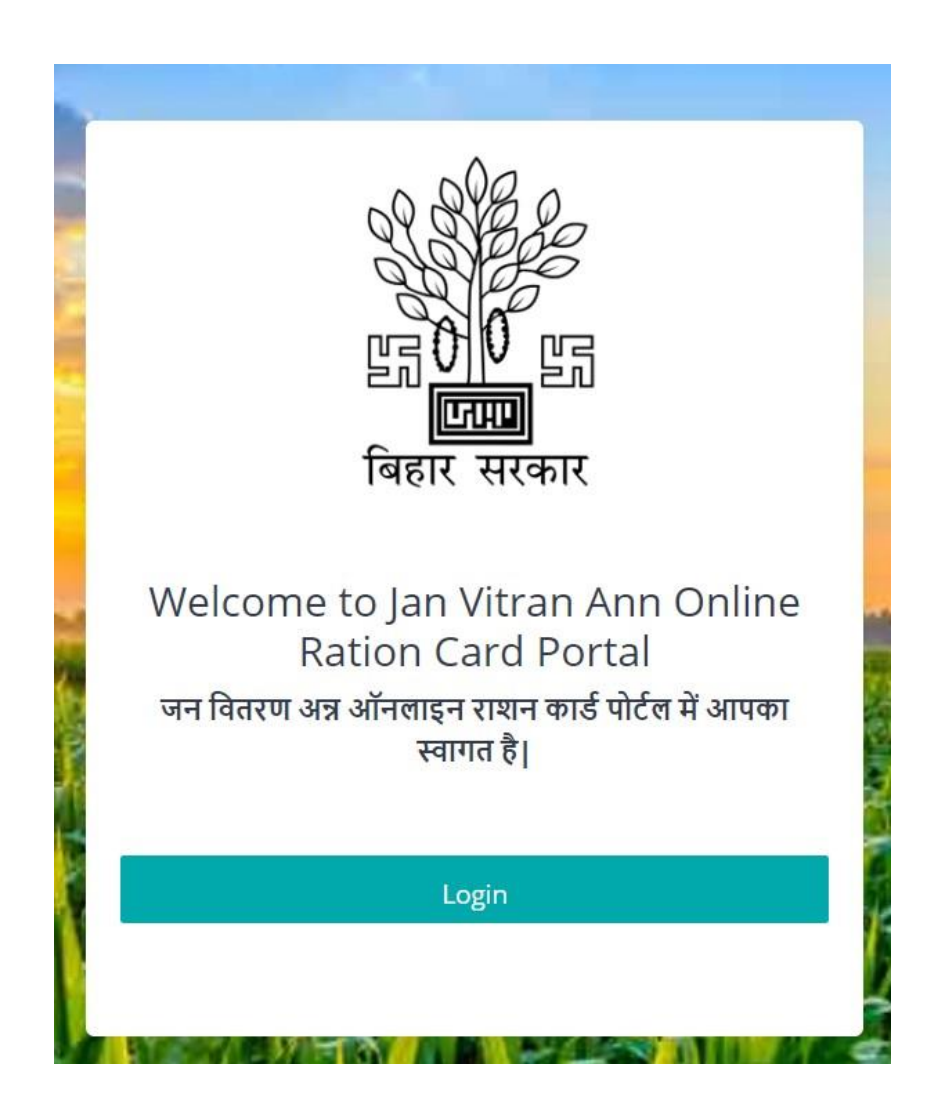

Enter existing login Id and password of RCMS online portal

| Sign in to j                 | our account via J      | anParichay                       |
|------------------------------|------------------------|----------------------------------|
| Username                     | Mobile                 | Others                           |
| Enter Username<br>2202838782 |                        |                                  |
| Password                     |                        | Ф                                |
| I consent to MeriF           | lehchaan terms of use. | Forgot Passwo                    |
|                              | Sign In                |                                  |
|                              | OR<br>Continue with    |                                  |
| DigiLocker                   | Government Users       | उट्ट ई-प्रमाण<br>e-Promaan       |
| 00                           | OR -                   | National Single<br>Window System |
| 63                           | Co                     | ming soon                        |

#### **STEP-4**

When you will have entered valid login Id and password below screen will be appear.

Click on "Next" button

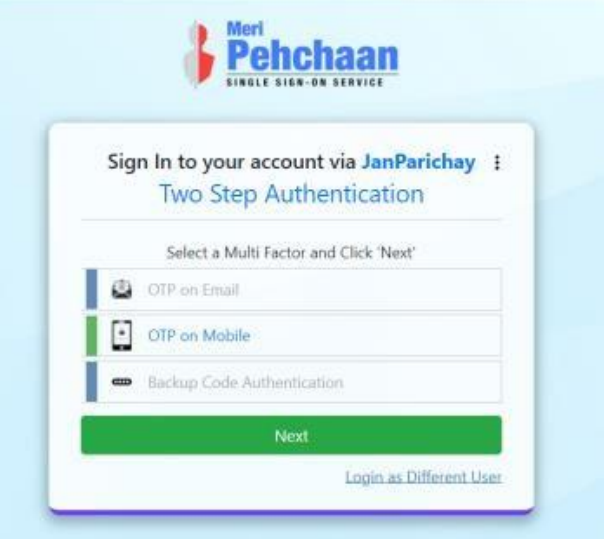

After click **"Next"** button new window will be appearing to verify received OTP on your registered mobile. After input OTP then Click on **"Sign In"** button.

| Verify OTP?                                |              |
|--------------------------------------------|--------------|
| OTP successfully sent to registered Mobile | +91*****7991 |
| Enter OTP                                  | Þ            |
| Don't ask me again on this Device          | Resend OTP   |

Note: When user will have checked "Don't ask me again on this Device" OTP will not require to login on Meri Pehchaan Portal

#### **STEP-6**

After login next page will be dashboard of Meri pehchaan will be open

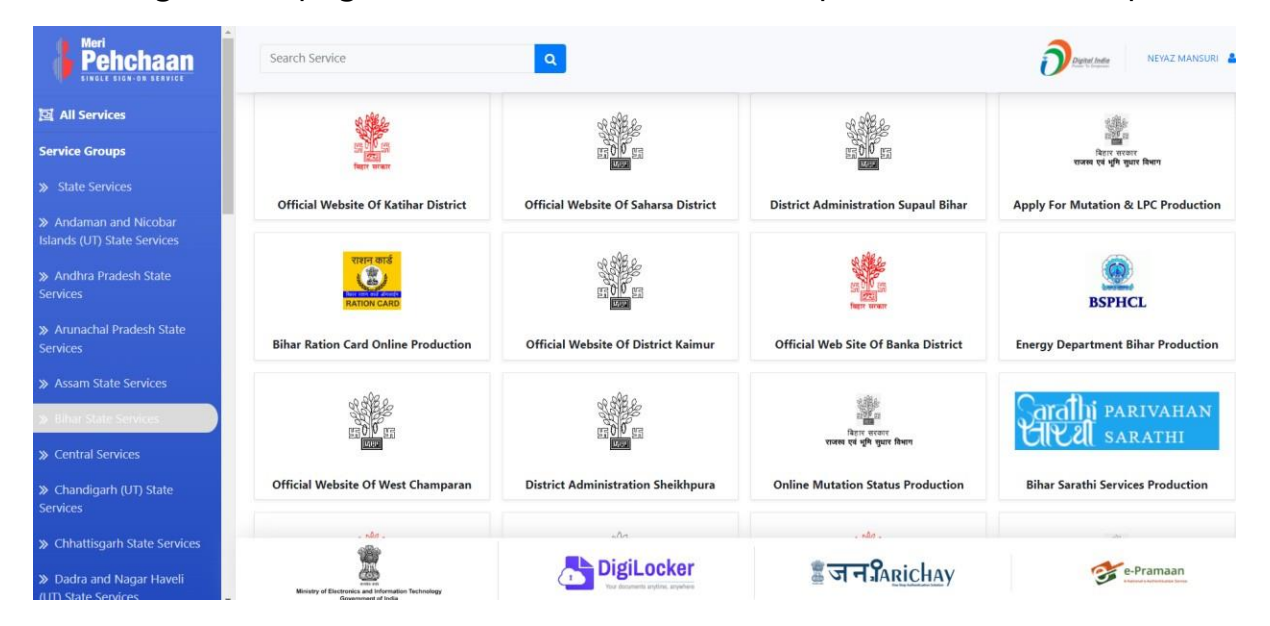

From above dashboard screen select "**Bihar State Service**" from left side navigation and select "**Bihar Ration Card Online Production**" as shown below-

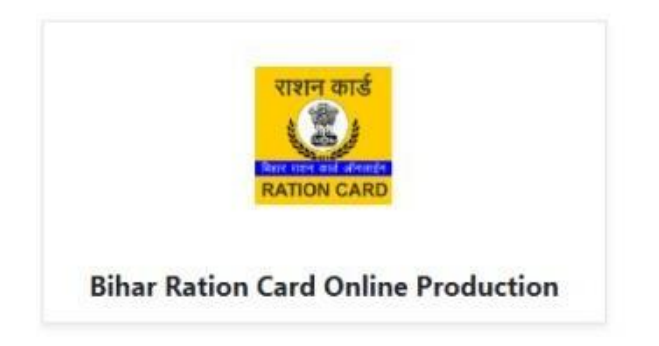

After click on dashboard above icon RCMS online portal will be open on your screen.

\*\*\*\*\* THANK YOU \*\*\*\*\*